## Przekierowanie portów na NetiaSpot na przykładzie GuildFTPd.

Konfiguracja przykładowego serwera FTP

Na potrzeby serwera FTP użyty program freeware GuildFTPd.

Konfiguracja zamyka się w kilku krokach. Pierwszym jest utworzenie nowej grupy i użytkownika.

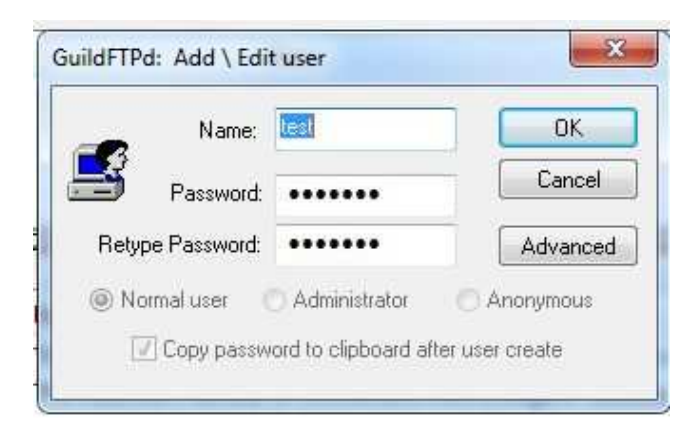

Następnie dodania folderu, który będzie widoczny dla tego użytkownika jak również należy nadać konkretne prawa odczytu/zapisu/etc.

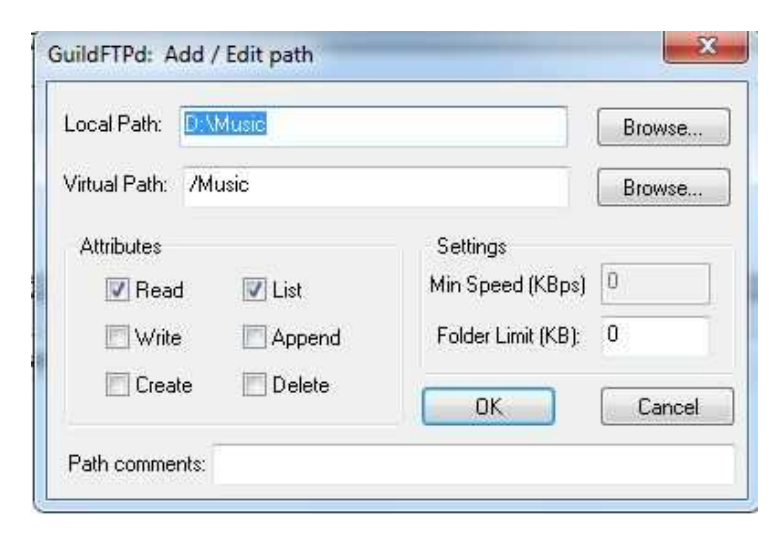

Następnie konieczne jest ustawienie naszego serwera w trybie Passive z ustawieniem adresu IP, który mamy na NetiaSpocie po stronie WAN oraz portów, których ma używać serwer dla transportu plików.

| General Server Advanced settings     |               | Auto Ban DDB     | E       |
|--------------------------------------|---------------|------------------|---------|
| lote: You must restart serv          | er fully afte | changing the NIC | setting |
| NIC: List IP's                       | 99            | All Incoming     |         |
| Buffersize - Send:                   | 16384         | Receive: 1638    | 4       |
| Allow FXP / Bounce a<br>Passive mode | ttack: 🔽 Ir   | ncoming 💟 Outgo  | oing    |
| Enable \ Disable:                    | Custom IF     | Detect           |         |
| IP Address \ Hostna                  | me test.h     | opto.org         |         |
| Port range:                          | 20000         | to 20200         | 4<br>T  |
|                                      |               |                  |         |

Serwer działa na standardowym porcie TCP 21 za NATem (już w sieci lokalnej). Po stronie WAN serwer FTP działa na porcie 221. Kierujemy więc ruch przychodzący na port 221 na port 21 do sieci lokalnej.

Po zalogowaniu na NetiaSpot <u>https://netiaspot.home</u> wchodzimy w konfigurację **Usługi -> Zapora sieciowa -> Przekierowanie portu** 

Nową regułę dodajemy klikając PLUS.

Następnie wpisujemy adres IP naszego serwera FTP w sieci lokalnej (192.168.1.2), dodajemy protokół definiowany przez użytkownika - TCP: Port źródłowy **Dowolny**, Port docelowy **221**.

Nazywamy Usługę jako np. FTP i klikamy OK.

Kierujemy tą regułę na port **21**. Harmonogram według uznania.

Ostatecznie wygląda konfiguracja jak poniżej:

| Host lokalny     |       |                    |        |           |
|------------------|-------|--------------------|--------|-----------|
| appen no n       | Nazwa |                    | Adres  | Działanie |
| Obiekt sieci     |       | 192.168.1.2        |        | 78        |
| Protokół         |       |                    |        |           |
| );<br>}:         | Nazwa |                    | Porty  | Działanie |
| FTP              |       | TCP Dowolny -> 221 |        | N 🗱       |
| Dodaj            |       |                    |        | - 555     |
| Przekaż na port: |       |                    | Określ |           |

Przy takich ustawieniach już można się na serwer zalogować, jednak nie wyświetli się żaden folder po zalogowaniu.

Należy dodać jeszcze jedną regułę do przekierowania.

Zakres portów jakie są użyte w konfiguracji serwera FTP należy przekierować na te same porty w sieci lokalnej (w trybie Passive połączenie nawiązuje klient).

Według domyślnej konfiguracji serwera FTP użyty jest zakres portów od 20000 do 20200 TCP i tak wygląda konfiguracja.

## Pomagam.net

| fost lokainy  |       |                            |       |           |  |  |  |
|---------------|-------|----------------------------|-------|-----------|--|--|--|
| Obiekt sieci  | Nazwa | 192.168.1.2                | Adres | Działanie |  |  |  |
| Protokół      |       |                            |       |           |  |  |  |
| FTP transport | Nazwa | TCP Dowolny -> 20000-20200 | Porty | Działanie |  |  |  |
| [             |       |                            |       |           |  |  |  |

Po uaktywnieniu tej reguły można już poprawnie zalogować się na serwer i pobierać/wysyłać pliki.

Dziękuję, Miłosz 🙂